# Windows Server IIS 申請 Let's Encrypt SSL 憑證及排程自動更新憑證

# 目錄

| 1. | WIN-ACME 申請 SSL 憑證 | 1  |
|----|--------------------|----|
| 2. | 設定 HTTP 導向 HTTPS   | 5  |
| 3. | 檢視 IIS 上 SSL 憑證資訊  | 9  |
| 4. | 檢視自動更新憑證排程         | 11 |

## 1. WIN-ACME 申請 SSL 憑證

(1) 下載 WIN-ACME 客戶端 → https://www.win-acme.com/

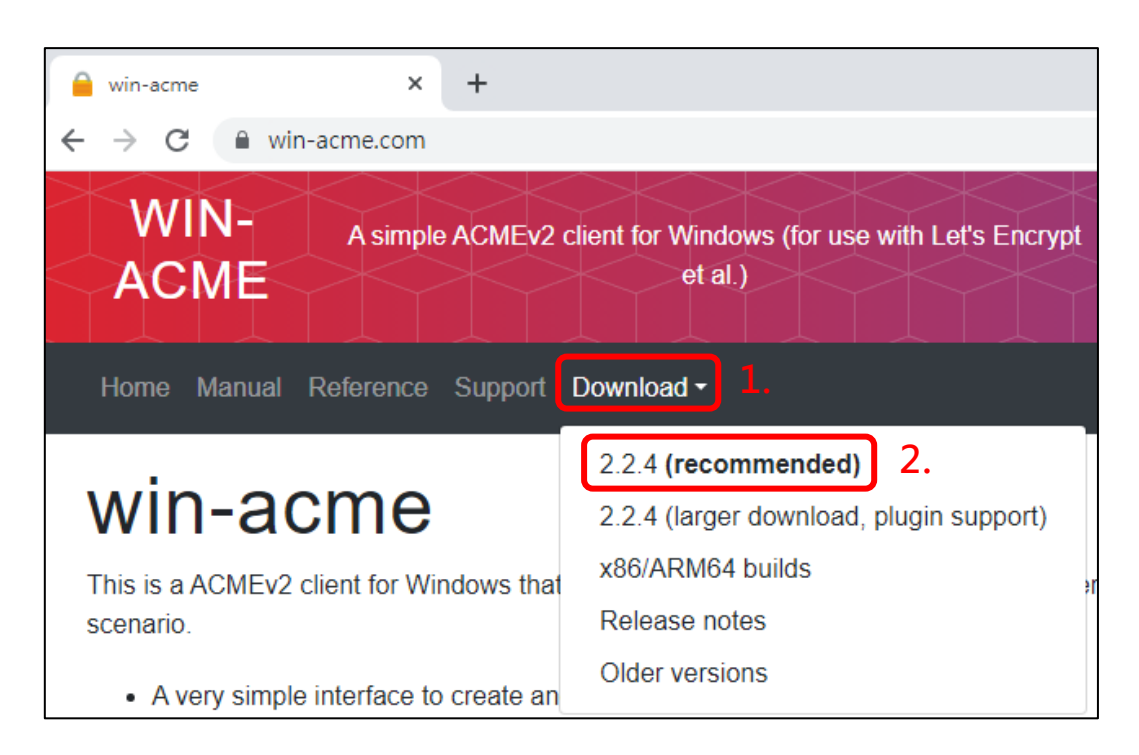

- (2) 解壓縮後, wacs 右鍵 → 以系統管理員身分執行
  - ※ 建議 win-acme 資料夾路徑永久存放,安裝好憑證後,若變更資料夾路徑,會導致排程自動更 新憑證失效。

| » 本機磁碟 (C:) » Certbot » win-acme.v2.2.4.1500.x64.trimmed |        |                |                       |              |           |  |  |  |
|----------------------------------------------------------|--------|----------------|-----------------------|--------------|-----------|--|--|--|
| 名稱                                                       | ^      |                | 修改日期                  | 類型           | 大小        |  |  |  |
| Scripts                                                  |        |                | 2023/5/26 下午 0        | 檔案資料夾        |           |  |  |  |
| public_suffix_lis                                        | t.dat  |                | 2023/4/20 上午 0        | DAT 檔案       | 222 KB    |  |  |  |
| settings.json                                            |        |                | 2023/4/20 上午 0        | JSON 檔案      | 3 KB      |  |  |  |
| settings_default                                         | t.json |                | 2023/4/20 上午 0        | JSON 檔案      | 3 KB      |  |  |  |
| version                                                  |        |                | 2023/4/20 上午 0        | 文字文件         | 1 KB      |  |  |  |
| 🤗 wacs                                                   |        |                | <u>2022/4/20 ⊢± 0</u> | 應用程式         | 19,888 KB |  |  |  |
| Web_Config                                               |        | 開啟(O)          |                       | XML Document | 1 KB      |  |  |  |
|                                                          | •      | 以系統管理員身分執行     | τ̄(A)                 |              |           |  |  |  |
|                                                          |        | 以 Notepad++ 編輯 |                       |              |           |  |  |  |
|                                                          |        | 疑難排解相容性(Y)     |                       |              |           |  |  |  |
|                                                          |        | 釘選到開始畫面(P)     |                       |              |           |  |  |  |
|                                                          |        | 7-Zip          | >                     |              |           |  |  |  |

| 選取 C:\Certbot\win-acme.v2.2.4.1500.x64.trimmed\wacs.exe                                                                                                    | — | × |
|----------------------------------------------------------------------------------------------------|---|---|
| A simple Windows ACMEv2 client (WACS)<br>Software version 2.2.4.1500 (release, trimmed, standalone, 64-bit)<br>Connecting to https://acme-v02.api.letsencrypt.org/<br>Connection OK!<br>Scheduled task not configured yet<br>Please report issues at https://github.com/win-acme/win-acme |   | ^ |
| N: Create certificate (default settings)<br>M: Create certificate (full options)<br>R: Run renewals (O currently due)<br>A: Manage renewals (O total)<br>O: More options<br>Q: Quit<br>Please choose from the menu: n                                                                     |   |   |

(4) WIN-ACME 會顯示在 IIS 上已建立的網站, 輸入要申請憑證的網站編號

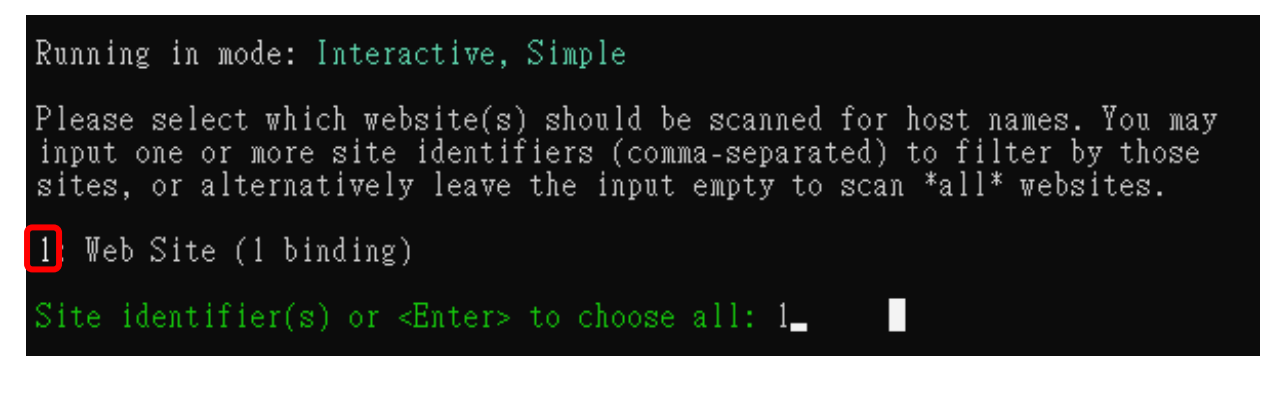

(5) 若只有單一網域輸入 P · 多個網域(含子網域)輸入 A

例如:單一網域 yourdomain.nchu.edu.tw,輸入 P

多網域(含子網域) yourdomain1.nchu.edu.tw、yourdomain2.nchu.edu.tw、 yourdomain3.nchu.edu.tw...等,多個網域在同台主機,則輸入 A

1: freessl.idc.tcrc.edu.tw (Site 1)

Listed above are the bindings found on the selected site(s). By default all of them will be included, but you may either pick specific ones by typing the host names or identifiers (comma-separated) or filter them using one of the options from the menu.

P: Pick bindings based on a search pattern A: Pick \*all\* bindings

<u>Binding identifiers(s) or menu option: a\_</u>

(6) 確認選擇的網域無誤並同意 Let's Encrypt 條款,三項皆輸入 Y 後,會自動開啟 Let's

Encrypt 條款 PDF · 關閉即可

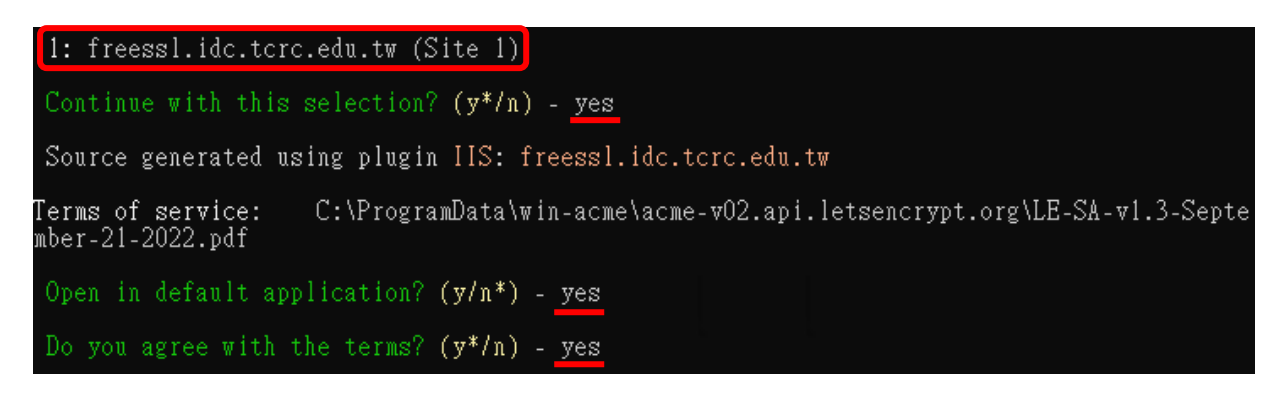

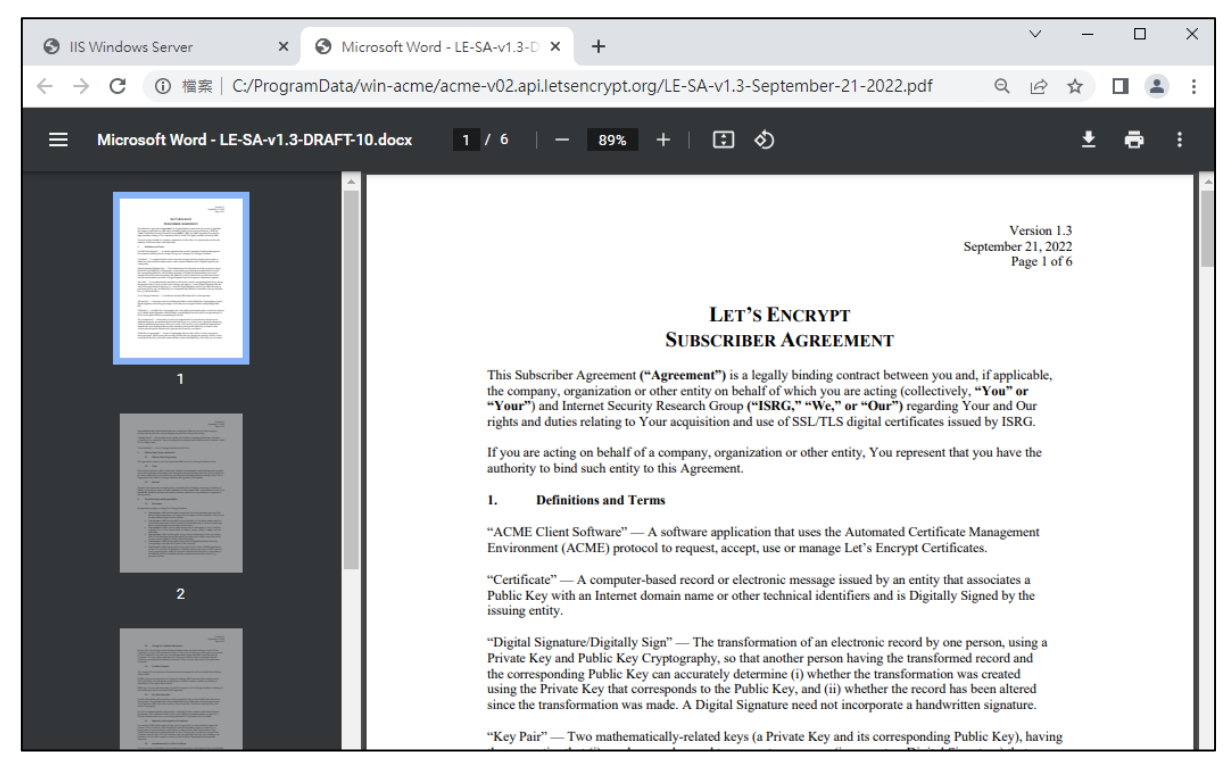

(7) 輸入可以正常收信的 email 後會開始安裝 SSL 憑證,安裝成功會顯示綁定訊息(紅框處)、

新增自動更新憑證排程時間及憑證到期日期(藍框處),即可輸入Q關閉 win-acme 視窗。

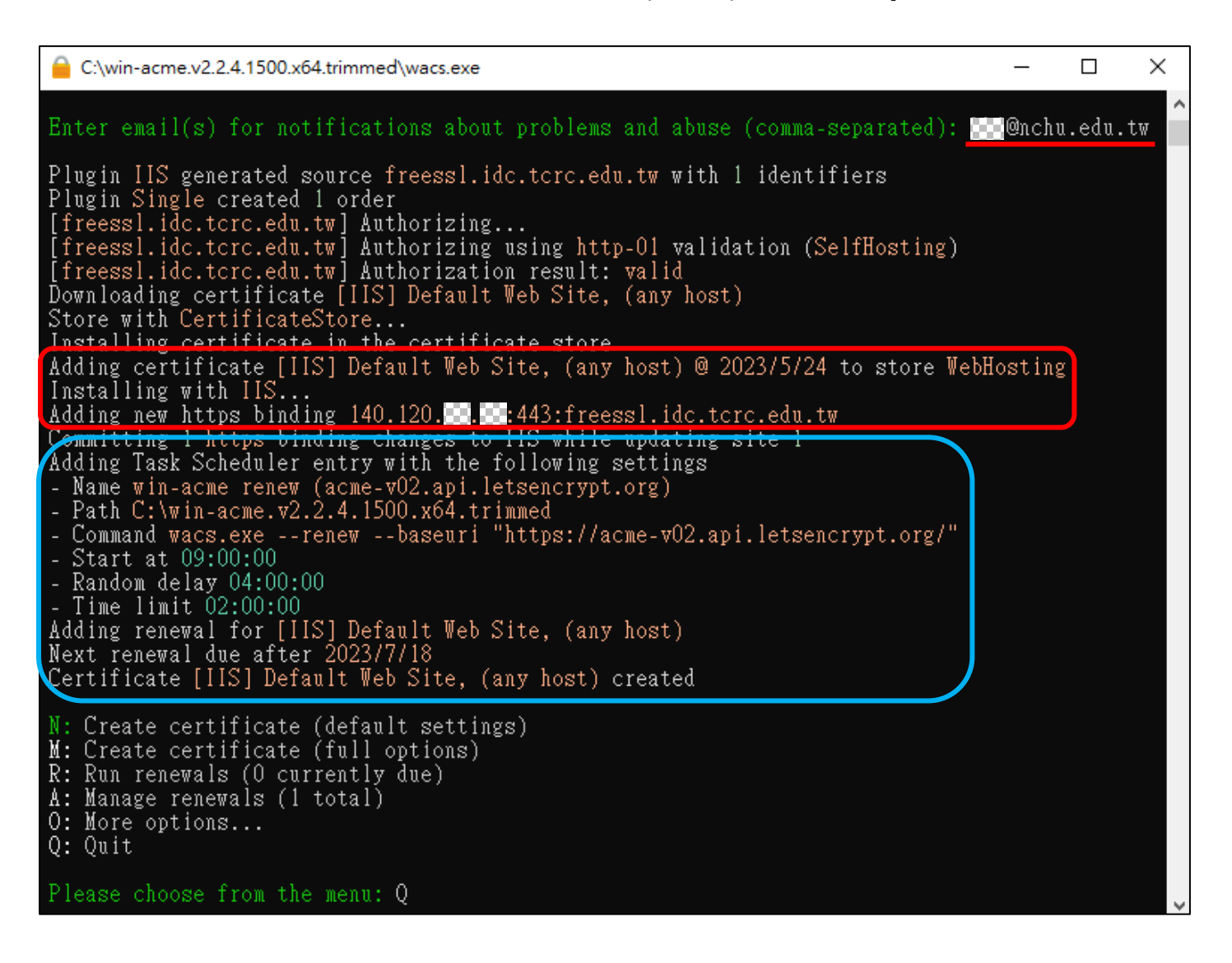

# 2. 設定 HTTP 導向 HTTPS

(1) 下載 IIS URL Rewrite → https://www.iis.net/downloads/microsoft/url-rewrite

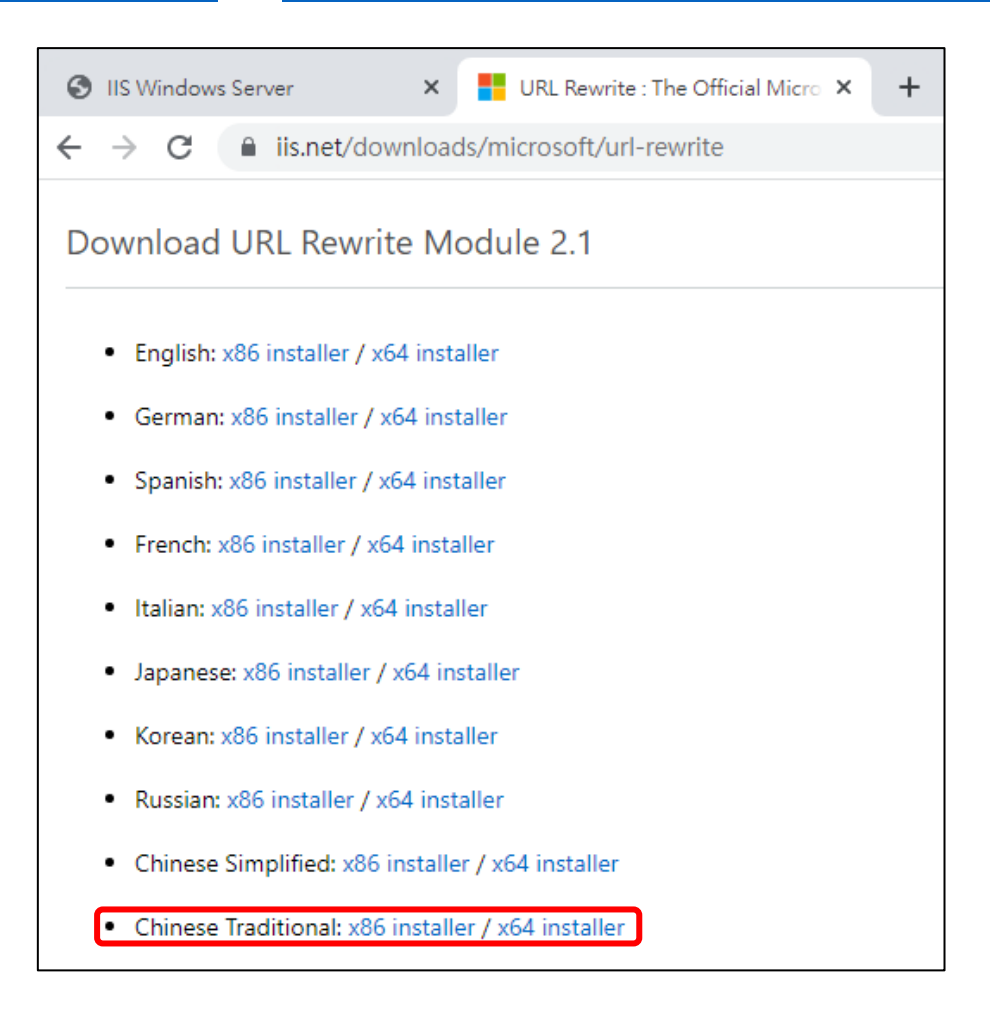

#### (2) 安裝 IIS URL Rewrite

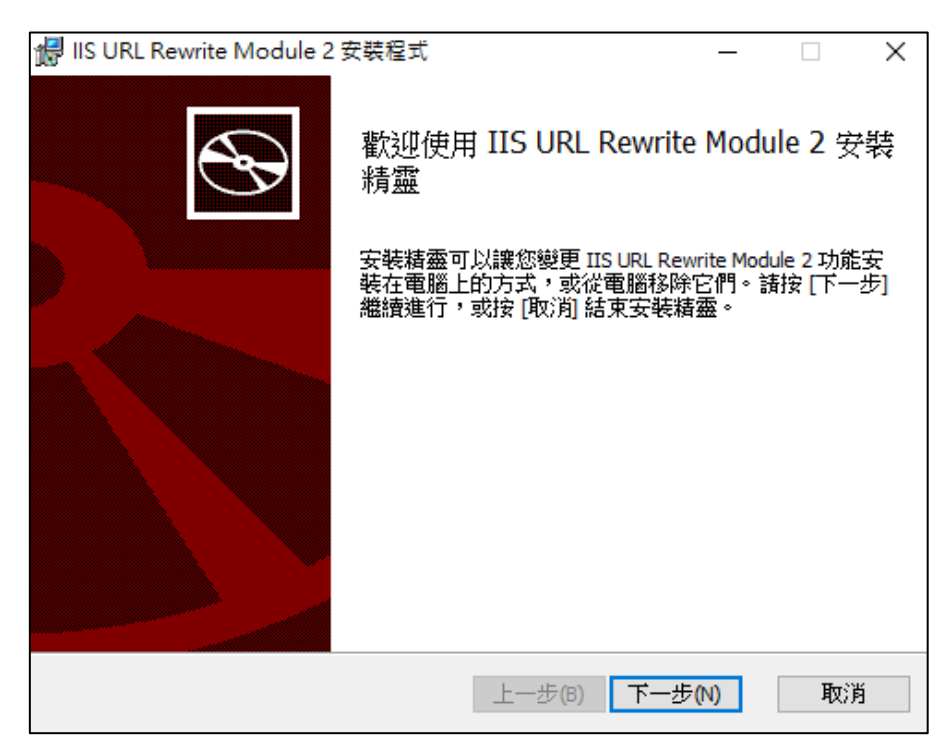

(3) 安裝完須重啟 IIS 才會出現 URL Rewrite 圖示,雙擊進入 URL Rewrite

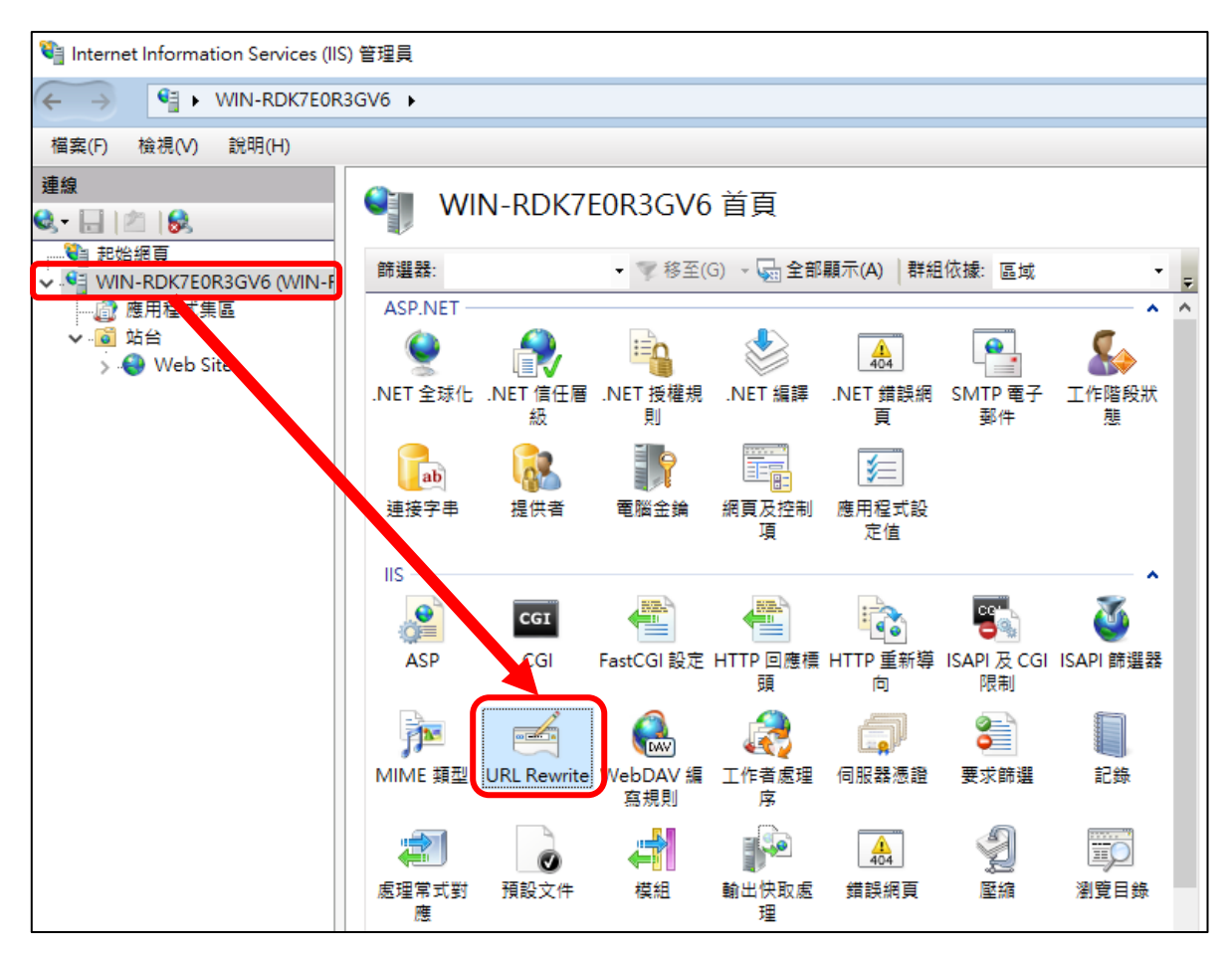

(4) 點選新增規則

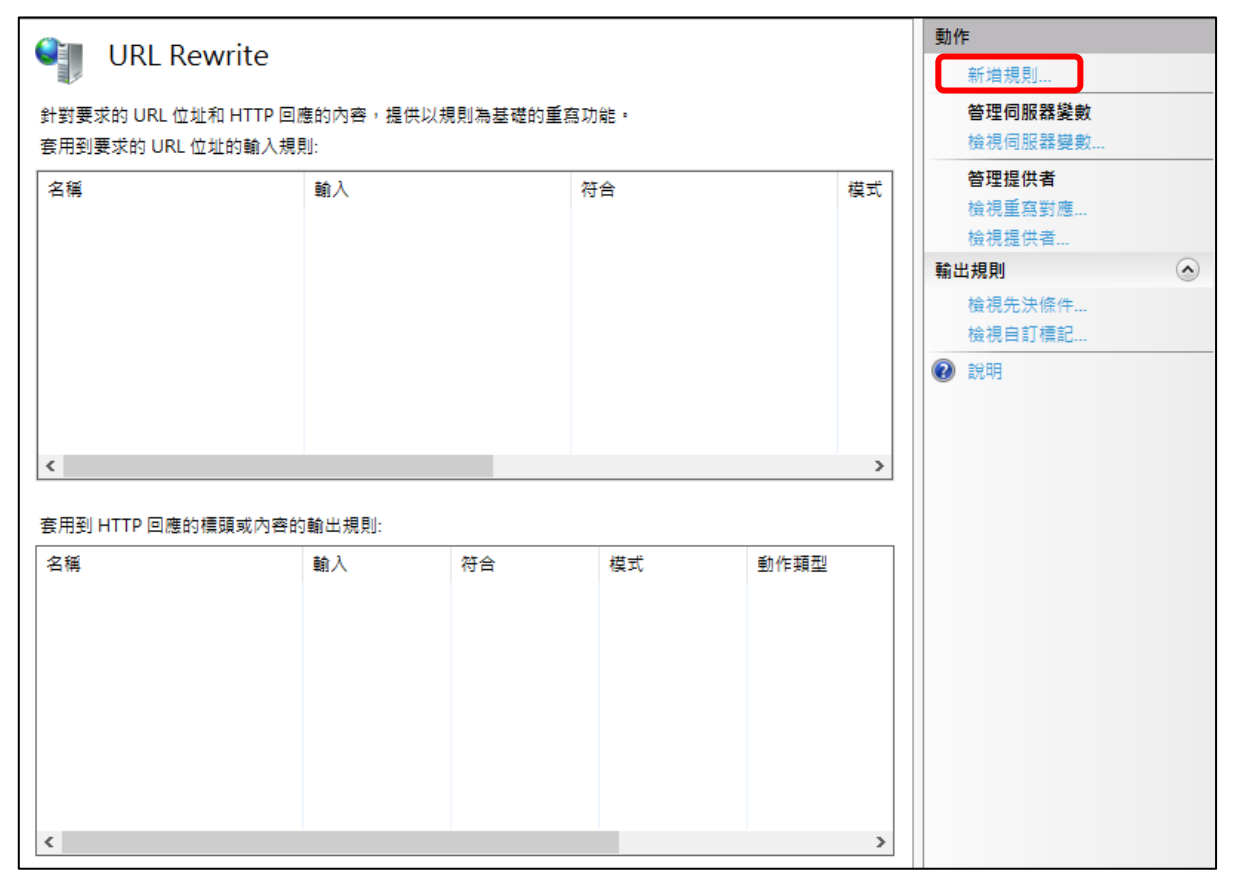

## (5) 選擇空白規則

| 新增規則                                                                 | ?   | ×  |
|----------------------------------------------------------------------|-----|----|
| 選取規則範本(S):                                                           |     |    |
| 輸入規則 警 空白規則 診 異重寫對應的規則 診 要求封鎖                                        |     |    |
| 輸入和輸出規則<br>診 易記 URL<br>輸出規則                                          |     |    |
| <ul> <li>□ 空白規則</li> <li>2 授尋引擎最佳化 (SEO)</li> </ul>                  |     | _  |
| ● 登制小寫 URL                                                           |     |    |
| 選取這個範本建立沒有任何預設值的新輸入規則。這個範本會開啟 [編現規則] 頁面,讓您可以用來定義新的重<br>變更要求的 URL 位址。 | 寫規則 | 「以 |
| 確定                                                                   | 取消  |    |

(6) 名稱鍵入 http to https、模式鍵入(.\*)

| ● 編輯輸入規則      |   |        |         |
|---------------|---|--------|---------|
| 名稱(N):        |   |        |         |
| Inth to https |   |        |         |
| 比對 URL        |   |        | ٢       |
| 要求的 URL(R):   |   | 使用(S): |         |
| 符合模式          | ~ | 規則運算式  | ~       |
|               |   |        |         |
| 模式(T):        |   |        |         |
| (.*)          |   |        | 測試模式(P) |
| 回应的大小安心       |   |        |         |
| ☑ 忽峭大小鳥(!)    |   |        |         |

<u>條件輸入</u>鍵入**{HTTPS}**、<u>模式</u>鍵入**^OFF\$** 

| 條件<br>邏輯群組(G):<br>符合所有                                                              | ~                                                 |                 |                 | ۲                        |
|-------------------------------------------------------------------------------------|---------------------------------------------------|-----------------|-----------------|--------------------------|
| 輸入<br>新増條(<br>(HTTF<br>検査<br>(<br>符合相                                               | ##刑<br>#<br>#入(C):<br>pS}<br>2.<br>#入字串是否為:<br>模式 | ## <del>#</del> | ? >             | X 新增 1<br>編輯<br>移除<br>上移 |
| <ul> <li>□ 追認</li> <li>〇 「「」</li> <li>□ 追認</li> <li>○ ○ ②</li> <li>○ ○ ②</li> </ul> | D:<br>\$  3.<br><sup>路大小寫</sup>                   | 確定              | ] 測試模式(P)<br>取消 |                          |

(8) 動作

### 動作類型選**重新導向**、重新導向 URL 鍵入 https://{HTTP\_HOST}{REQUEST\_URI}

|                                     | 動作     |
|-------------------------------------|--------|
|                                     | ■ 套用   |
| 動作                                  | ■ 取消   |
| 動作類型(Y):                            | 두 回到規則 |
| 重新導向 🗸 1.                           | 2 說明   |
|                                     |        |
| 動作屬性                                |        |
| 重新導向 URL:                           |        |
| https://{HTTP_HOST}{REQUEST_URI} 2. |        |
|                                     |        |
| ☑ 附加查詢字串(Q)                         |        |
| 重新導向類型:                             |        |
| 永久 (301)                            |        |
|                                     |        |

## 3. 檢視 IIS 上 SSL 憑證資訊

(1) 開啟 IIS,在安裝好 SSL 憑證的網站右鍵 → 編輯繫結

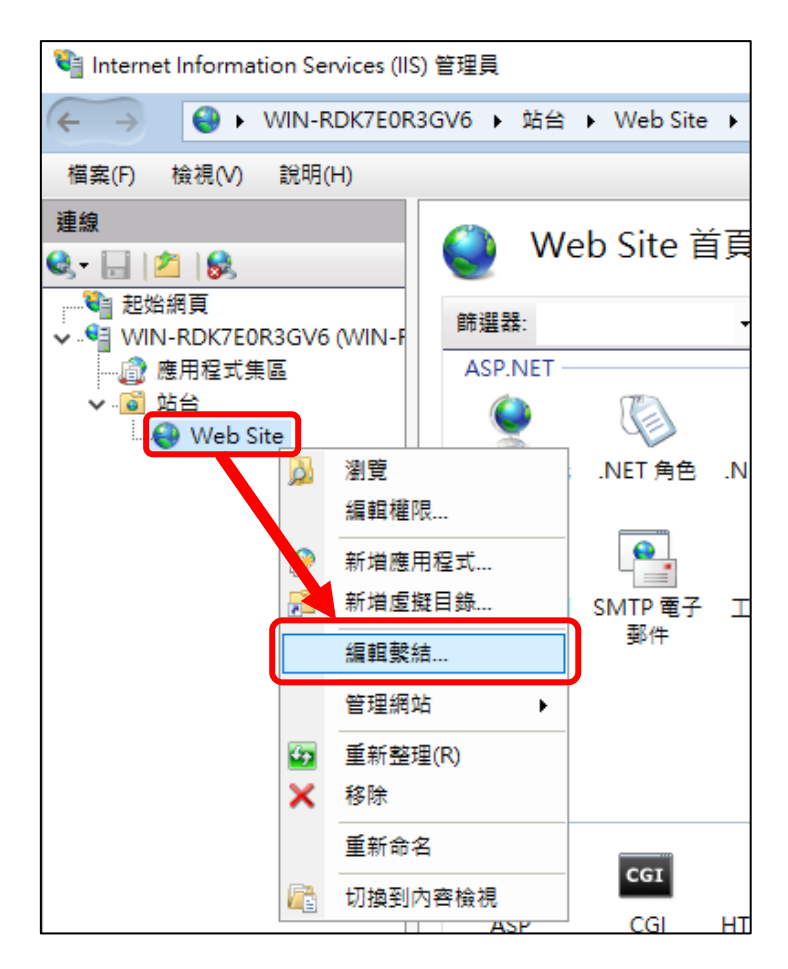

(2) 點選 443port 編輯

| 站 | 台繫結   |                    |     |          |      |  | ?         | × |
|---|-------|--------------------|-----|----------|------|--|-----------|---|
| Γ | 類型    | 主機名稱               | 連接埠 | IP 位址    | 繫結資訊 |  | 新増(A)     |   |
|   | http  | freessl.idc.tcrc.e | 80  | 140.120. |      |  | 4E #8 (E) |   |
|   | https | freessl.idc.tcrc.e | 443 | 140.120. |      |  | 編輯(E)     |   |
|   |       |                    |     |          |      |  | 移除(R)     |   |
|   |       |                    |     |          |      |  | 瀏覽(B)     |   |
|   |       |                    |     |          |      |  |           |   |
|   |       |                    |     |          |      |  |           |   |
|   |       |                    |     |          |      |  |           |   |
|   |       |                    |     |          |      |  |           |   |
|   |       |                    |     |          |      |  |           |   |
|   |       |                    |     |          |      |  | 關閉(C)     |   |

(3) 檢視 SSL 憑證 (憑證自申請成功當天開始 · 90 天有效期)

| 編輯站台            | 繫結              |                         |                    |       |              |       | ?     | × |
|-----------------|-----------------|-------------------------|--------------------|-------|--------------|-------|-------|---|
| 類型(T):<br>https |                 | IP 位址(I<br>140.12(      | ):<br>0.@.@        |       | 連接埠<br>~ 443 | !(O): |       |   |
| 主機名種            | 爯(H):           |                         |                    |       |              |       |       |   |
| freessl.i       | dc.tcrc.edu.tv  | N                       |                    |       |              |       |       |   |
| ☑ 需要            | 伺服器名稱指          | <b>汞(N)</b>             |                    |       |              |       |       |   |
| 🗌 停用            | HTTP/2(D)       |                         |                    |       |              |       |       |   |
| 🗌 停用            | OCSP 裝訂(S       | )                       |                    |       |              |       |       |   |
|                 |                 |                         |                    |       |              |       |       |   |
|                 |                 |                         |                    |       |              |       |       |   |
| SSL 憑護          | ∄(F):           |                         |                    |       |              |       |       |   |
| [IIS] We        | eb Site, (any l | nost) @ 20              | 023/5/26           | ~     | 選取(L)        | 1     | 僉視(V) |   |
|                 |                 |                         |                    |       |              |       |       |   |
|                 |                 |                         |                    |       | 確定           |       | 取消    |   |
|                 |                 |                         |                    | _     |              |       |       |   |
|                 | ▶ 憑證            |                         |                    |       |              |       | ×     |   |
|                 | 一般詳約            | 電資料 憑護                  | 皇路徑                |       |              |       |       |   |
|                 |                 |                         |                    |       |              |       |       |   |
|                 |                 | 憑證資訊                    |                    |       |              |       |       |   |
|                 | 這個憑護            | 醫的使用目的                  | ሳ如下:               |       |              |       |       |   |
|                 | • [             | 向遠端電腦調<br>a la 法 w 表 m  | 覺明您的身分<br>₩₩約₩PU   |       |              |       |       |   |
|                 | • 2             | ∉1禾返喃电№<br>2.23.140.1.2 | 國的藏历]<br>2.1       |       |              |       |       |   |
|                 | • 1             | .3.6.1.4.1.4            | 14947.1.1.1        |       |              |       |       |   |
|                 | *請參照            | 慿證授權單                   | 位敘述中的詳細資           | 訊。    |              |       |       |   |
|                 |                 | 給:                      | freessl.idc.tcrc.e | du.tw |              |       |       |   |
|                 | 籔               | 發者:                     | R3                 |       |              |       |       |   |
|                 | 有               | 数期白 202                 | 23/5/26 剰 2023     | /8/24 |              |       |       |   |
|                 | ₹ 2             | 個憑證有一                   | 個對應的私密金鑰           | •     |              |       |       |   |
|                 | 1               |                         |                    |       | 簽發者          | 聲明(S) |       |   |
|                 |                 |                         |                    |       |              |       |       |   |
|                 |                 |                         |                    |       | ſ            | 確定    |       |   |

/

## 4. 檢視自動更新憑證排程

(1) 於開始搜尋「工作排程器」

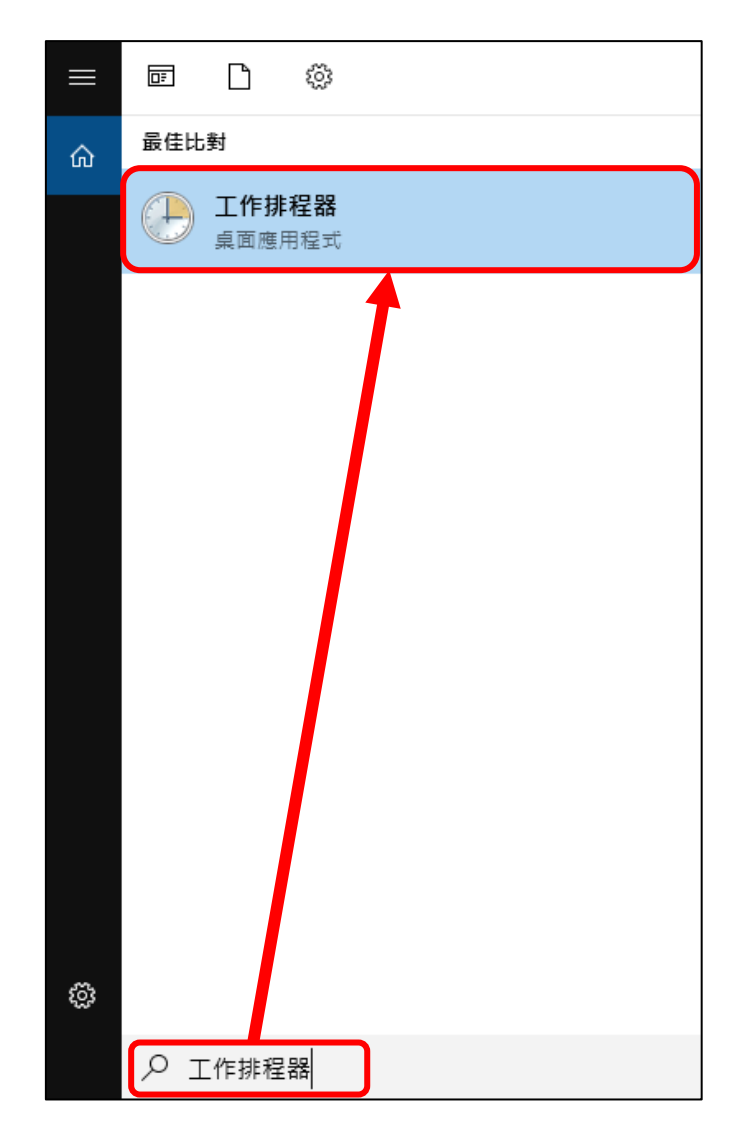

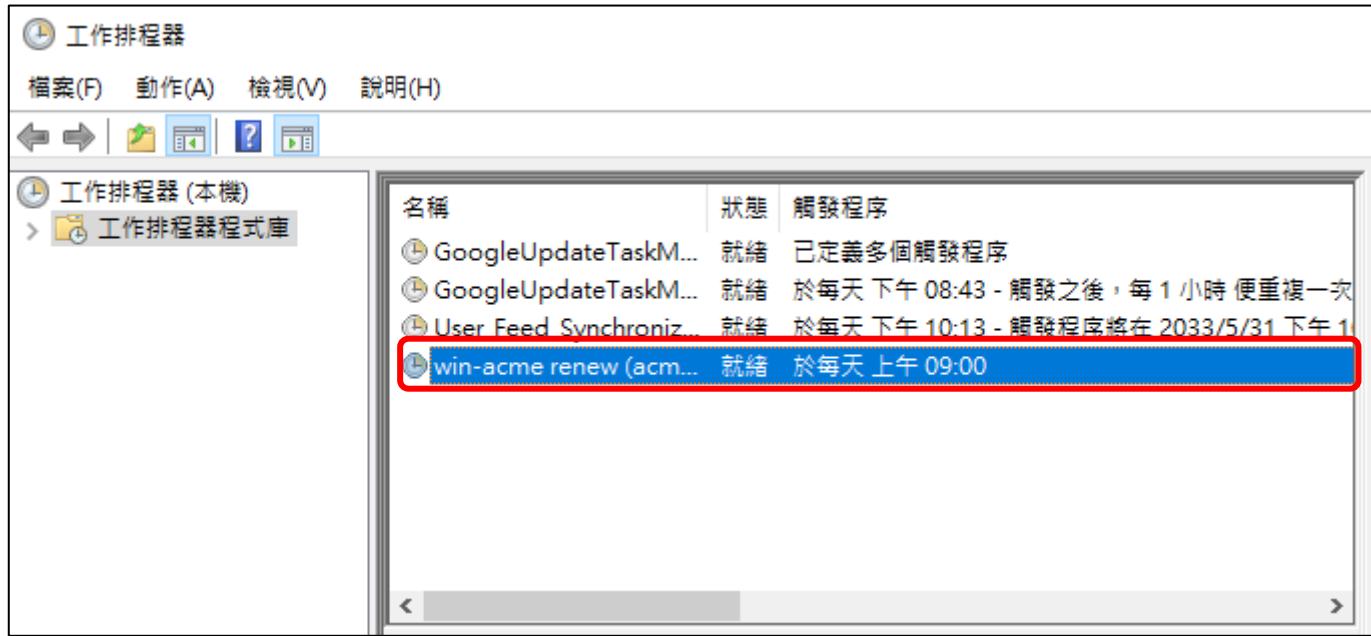